# Lokalizace souřadnic v MarushkaDesignu

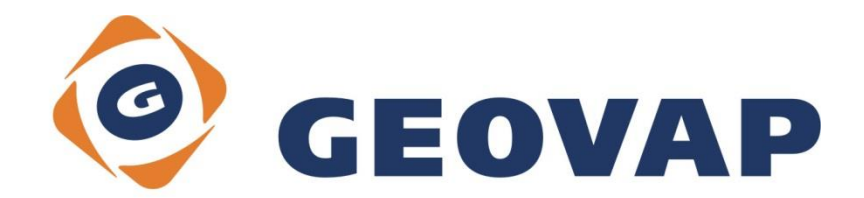

## OBSAH

| CÍL PŘÍKLADU                             | .2                                                                                                    |
|------------------------------------------|----------------------------------------------------------------------------------------------------|
| PRÁCE S PŘÍKLADEM                        | .2                                                                                                    |
| UKÁZKA DIALOGOVÉHO OKNA                  | .3                                                                                                    |
| STRUČNÝ POPIS PŘÍKLADU V MARUSHKADESIGNU | .4                                                                                                    |
|                                          | CÍL PŘÍKLADU<br>PRÁCE S PŘÍKLADEM<br>UKÁZKA DIALOGOVÉHO OKNA<br>STRUČNÝ POPIS PŘÍKLADU V MARUSHKADESIGNU |

### 1 Cíl příkladu

V tomto příkladu si ukážeme lokalizaci Target souřadnic a WGS 84 souřadnic v MarushkaDesignu. Příklad byl vytvořen ve verzi 4.0.1.0 a nemusí být tedy kompatibilní se staršími verzemi.

### 2 Práce s příkladem

- Do složky c:\MarushkaExamples\ rozbalíme obsah souboru LocalizeCoordinates\_CZ.zip. Cílovou složku je nutné respektovat kvůli provázanosti cest s projektem. V případě umístění souborů do jiné cesty by nebylo možné s příkladem pracovat.
- V prostředí MarushkaDesignu otevřeme projekt LocalizeCoordinates\_CZ.xml.
- Označíme formální vrstvu GS\_TABLE, v datovém skladu SQLite, v kontextovém menu vybereme Data – Načti vše:

| Datové zdroje / Formá | lní vrstvy                                            |   |              | Д | × |
|-----------------------|-------------------------------------------------------|---|--------------|---|---|
| 🖃 🍥 Datové zdroje     |                                                       |   |              |   |   |
| 🚊 🛄 SQLite (Wi        | <b)< td=""><td></td><td></td><td></td><td></td></b)<> |   |              |   |   |
| kraje                 |                                                       |   |              |   |   |
| okresy                |                                                       |   |              |   |   |
|                       | Formální vrstvy                                       | • | 1            |   |   |
|                       | Data                                                  | • | Načti vše    | 1 |   |
|                       | XML                                                   | • | Načti pohled |   |   |
|                       | Export                                                | • |              |   |   |
|                       |                                                       |   |              |   |   |
|                       |                                                       |   |              |   |   |
|                       |                                                       |   |              |   |   |

• V mapovém okně zvolíme zobrazit "Vše":

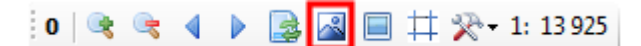

• Spustíme lokální webový server:

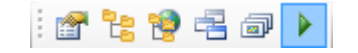

#### 3 Ukázka dialogového okna

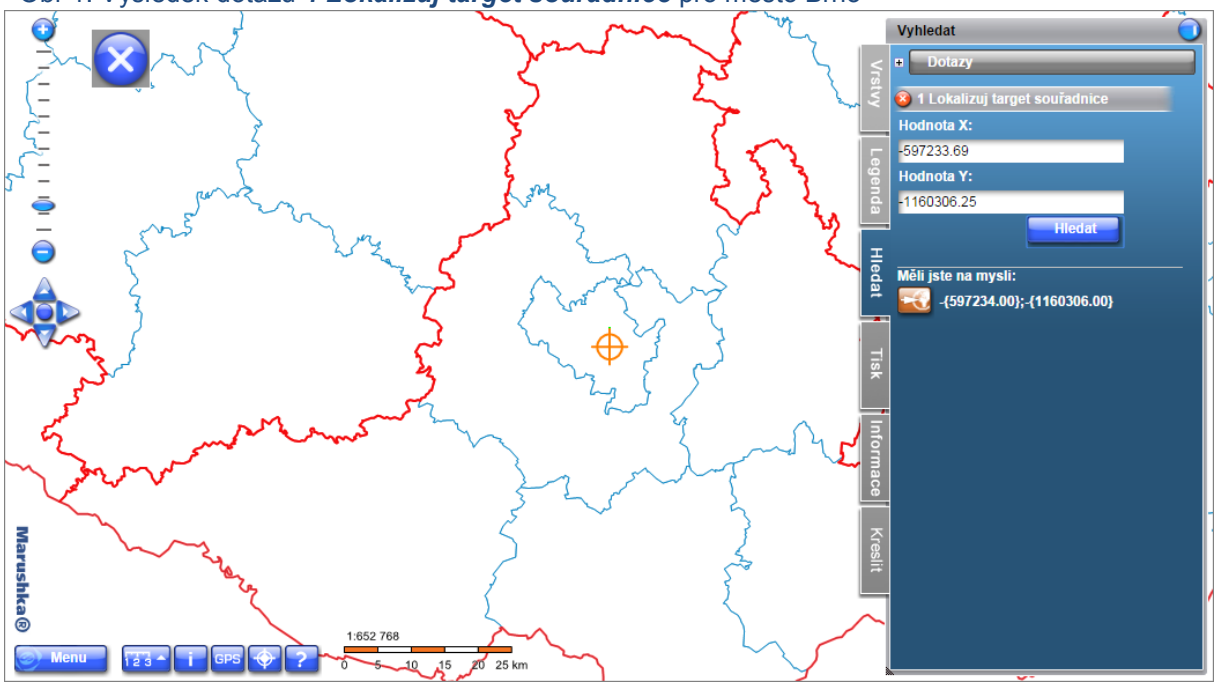

Obr 1: Výsledek dotazu 1 Lokalizuj target souřadnice pro město Brno

Obr 2: Výsledek dotazu 2 Najít WGS souřadnice pro město Brno

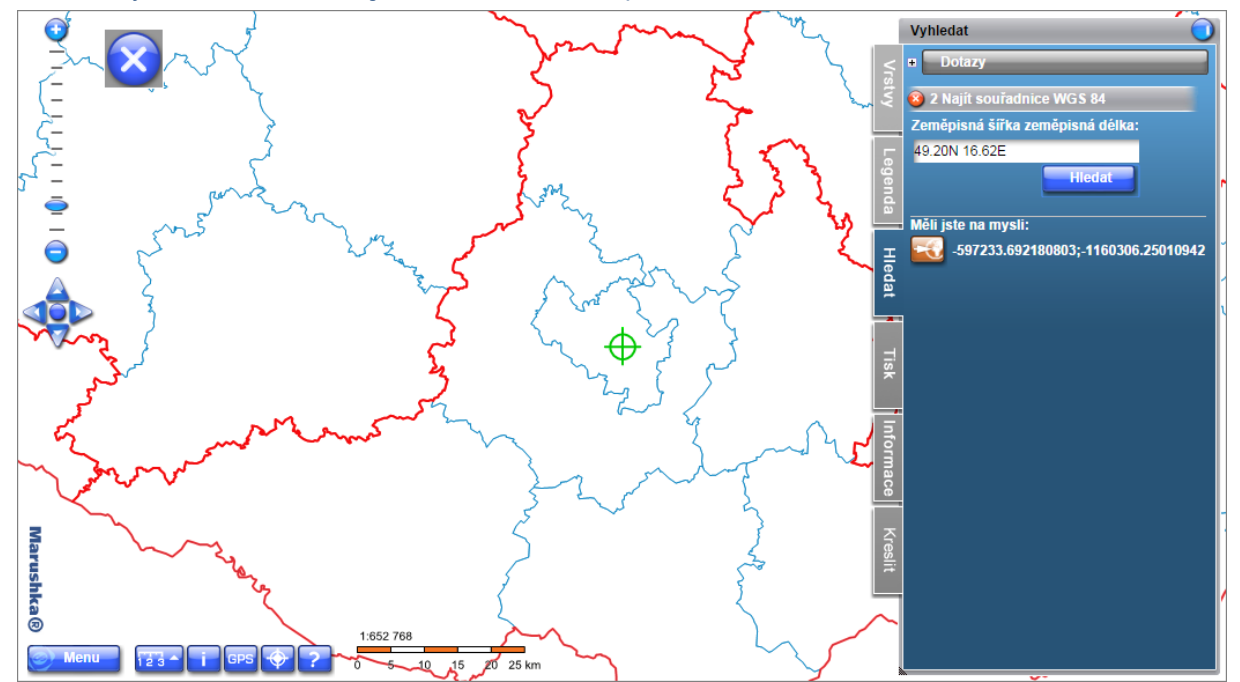

#### 4 Stručný popis příkladu v MarushkaDesignu

Příklad obsahuje databázi v SQLite se dvěma formálními vrstvami. Formální vrstva *kraje* je odkazována na tabulku GS\_TABLE1 a vykresluje hranice krajů ČR. Formální vrstva *okresy* je odkazována na tabulku GS\_TABLE2 a vykresluje hranice bývalých okresů v ČR.

V knihovně dotazů jsou vytvořeny 2 lokalizační dotazy. Nastavení dotazů si můžete prohlédnout v menu - Nástroje / Knihovny / Dotazy.

 Dotaz 1 Lokalizuj target souřadnice je jednoduchý lokalizační dotaz, který umožňuje lokalizaci cílových souřadnic.

Položka ve vlastnostech lokalizačního dotazu *LabelXCoordinate* nastavuje popis pro X souřadnici zobrazující se ve webové publikaci, *LabelYCoordinate* nastavuje popis pro Y souřadnici zobrazující se ve webové publikaci, *Precision* nastavuje přesnost souřadnic (počet desetinných míst) a *SwapCoordinate* umožňuje prohození souřadnic X a Y. Položka *Range* nastavuje toleranci omezujícího obdélníku v cílových jednotkách datového skladu.

V položce *Symbology* má dotaz nastavenou buňku z knihovny buněk, která se zobrazí v místě výsledku lokalizace. Aby se buňka ve výsledku dotazu objevila, musí pocházet ze stejného datového skladu jako dotaz. Tuto buňku si můžete prohlédnout jednak v místě výsledku lokalizace tohoto dotazu nebo v knihovně buněk. Tato buňka má oranžovou barvu.

Hodnoty X pro omezující obdélník ČR jsou v rozmezí cca -900 000 až -430 000, hodnoty Y cca -1 200 000 až -935 000. Tyto hodnoty jsou ovšem hraničními hodnotami omezujícího obdélníku, a proto se nemusí v každém případě strefit přímo na území ČR.

Výsledek dotazu je potom zobrazen ve webové publikaci na kartě "Hledej".

2) Dotaz 2 Najít souřadnice WGS je jednoduchý lokalizační dotaz, který lokalizuje souřadnice na základě zadané zeměpisné šířky a délky.

V položce *Symbology* má dotaz nastavenou buňku z knihovny buněk, která se zobrazí v místě výsledku lokalizace. Aby se buňka ve výsledku dotazu objevila, musí pocházet ze stejného datového skladu jako dotaz. Tuto buňku si můžete prohlédnout jednak v místě výsledku tohoto dotazu nebo v knihovně buněk. Tato buňka má zelenou barvu.

Souřadnice je možné zadávat ve volném textu, tento dotaz dovoluje zadávat souřadnice ve formátu **49.20N 16.62E** (což odpovídá 49° 20' s. z. š. a 16° 62' v. z. d.). U tohoto formátu je potřeba oddělovat stupně a minuty desetinnou tečkou, jinak by dotaz nevrátil žádnou hodnotu. Dále jsou podporovány formáty: **16° 62' 00"; -16° 62' 00" E; -16° 62' 00"; +16° 62' 00"; +16° 62' 00"; E 16\* 62' 00"; E 16\* 62\* 00; E 10\* 62\* 00; E 10\* 62\* 00; E 10\* 62\* 00; E 10\* 62\* 00; E 10\* 62\* 00; E 10\* 62\* 00; E 10\* 62\* 00; E 10\* 00;** 

Je nutné zdůraznit, že obě souřadnice musí být zadané ve stejném tvaru (stejný počet jednotek a stejný formát).

Hraniční hodnoty pro ČR jsou cca 48.37N, 51.2N a 12.6E, 18.51E. Opět zde platí, že tyto hodnoty jsou hraničními hodnotami omezujícího obdélníku a proto se při náhodném zadávání nemusí v každém případě strefit přímo na území ČR.

| Město            | Hodnota X  | Hodnota Y   | Zeměpisné souřadnice |
|------------------|------------|-------------|----------------------|
| Brno             | -597233.69 | -1160306.25 | 49.20N 16.62E        |
| České Budějovice | -755338.03 | -1165611.76 | 48.98N 14.48E        |
| Hradec Králové   | -641082.14 | -1041177.88 | 50.22N 15.83E        |
| Jihlava          | -669832.57 | -1129575.78 | 49.40N 15.58E        |
| Karlovy Vary     | -849422.65 | -1011194.38 | 50.23N 12.88E        |
| Liberec          | -686396.04 | -973932.78  | 50.77N 15.08E        |
| Olomouc          | -547163.89 | -1120779.14 | 49.60N 17.25E        |
| Ostrava          | -470840.47 | -1102162.05 | 49.83N 18.28E        |
| Pardubice        | -647126.94 | -1061741.21 | 50.03N 15.78E        |
| Plzeň            | -822898.40 | -1069340.31 | 49.75N 13.37E        |
| Praha            | -744277.82 | -1042526.06 | 50.09N 14.40E        |
| Ústí nad Labem   | -761682.51 | -977183.94  | 50.65N 14.03E        |
| Zlín             | -520794.10 | -1164669.46 | 49.23N 17.67E        |

Můžete si zkusit vyhledat například krajská města ČR:

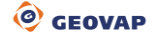